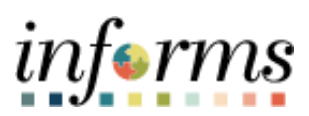

Miami-Dade County

# How to Review Common PO Workflow Errors Job Aid

Version 1.0

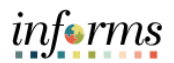

### **TABLE OF CONTENTS**

| TABLE OF CONTENTS                                            | 2 |
|--------------------------------------------------------------|---|
| PURPOSE                                                      | 2 |
| COMMON ERROR 1: PO MISSING PO APPROVER 1                     | 3 |
| COMMON ERROR 2: PO MISSING GRANT / PROJECT MANAGER APPROVER  | 6 |
| COMMON ERROR 3: PROJECT / GRANT MANAGER MISSING ACCESS TO BU | 7 |

### **PURPOSE:**

This document provides instructions on how to review and resolve common Purchase Order (PO) Workflow errors that you may encounter when submitting a PO. This document is for INFORMS users with Buyer security roles.

**Note:** Effective **June 1, 2024** Purchase Orders (POs) with dollar amounts less than \$10,000 will be subject to PO Approval Workflow 1, along with POs from \$10,000 to \$24,999. All other dollar thresholds will remain the same.

**Note:** Effective **June 1, 2024** Purchase Orders (POs) with dollar amounts less than \$10,000 will be included in the INFORMS PO Approval Workflow (**PO Approver 1**).

Outlined below are dollar thresholds for the INFORMS PO Approval Workflow:

- PO Approver 1: \$0.01 \$24,999.99
- PO Approver 2: \$25,000 \$99,999.99
- PO Approver 3: \$100,000 \$249,999.99
- PO Approver 4: \$250,000 and above

This adjustment will also impact PO lines containing specific Categories or Accounting Distributions (e.g. Fleet Category or Grant ChartField Approval Workflows). When applicable, these POs will be routed to the appropriate approvers regardless of the PO amount.

What this change means to all departments:

- **Buyers**: submitting POs less than \$10,000 will now initiate the PO Approval Workflow.
- **PO Approver 1**: designated staff will need to approve POs less than \$10,000.
- **Category and Accounting Approvers**: will now need to approve POs less than \$10,000 where applicable.

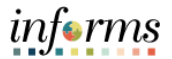

If you have any questions about this system update, please contact your Department Procurement Liaison. Support for any issues related to this process is available and ongoing. We encourage you to submit a <u>MyIT service ticket</u> to the Supply Chain Management (SCM) support team with details of the issue(s) requiring assistance

## **COMMON ERROR 1: PO MISSING PO APPROVER 1**

| Step | Action                                                                                                    |
|------|----------------------------------------------------------------------------------------------------|
| 1.   | Buyers may receive an error during the submission of a Purchase Order (PO) if there is<br>no manager assigned to them in the Buyer/Manager setup for the PO Approver 1 role.<br>When this issue occurs, the following error message will be displayed in the Approval<br>Workflow interface. This error signifies that the buyer does not have a designated<br>manager in the necessary setup for PO Approver 1 under the Buyer/manager setup. |
| 2.   | Confirm that a manager has <b>not</b> been assigned to you by reviewing the following query<br>in INFORMS: <b>MNT_BUYER_MANAGER_SETUP</b> .<br>To view this query, complete the following steps:<br>Login to INFORMS and navigate to: <b>NavBar &gt; Navigator &gt; Finance / Supply Chain</b><br><b>(FSCM) &gt; Reporting Tools &gt; Query &gt; Query Viewer</b>                                                                              |

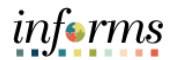

| Step | Action                                                                                                    |
|------|----------------------------------------------------------------------------------------------------|
| 3.   | Insert Query Name and select Search.                                                                                                    |
|      |                                                                                                    |
|      |                                                                                                    |
|      | Query viewer<br>Enter any information you have and click Search. Leave fields blank for a list of all values.                                                                                                    |
|      | *Search By Query Name   begins with MNT_BUYER_MANAGER_SETUP  Search Advanced Search                                                                                                    |
| 4.   | Select Run to HTML.                                                                                                    |
|      | Duery                                                                                                    |
|      | Query Name         Description         Owner         Folder         Run to<br>HTML         Run to<br>Excel         Schedule         Definitional References         Add to<br>Favorites                                                                                                    |
|      | MNT_BUYER_MANAGER_SETUP Buyer Manager Setup Public HTML Excel XML Schedule Lookup References Favorite                                                                                                    |
| 5.   | Enter the <b>Buyer ID</b> and select View Results.                                                                                                    |
|      | MNT_BUYER_MANAGER_SETUP - Boyer Manager Setup           P0 Appoint 1           Q           Low to 1 (1000)           Ver Result                                                                                                    |
|      | Description of the state of the state of the |
|      | 2 E 14285 Gomit, Yelenia E 1330<br>3 E 14295 Gomit, Yelenia E 1354                                                                                                    |
| 6.   | If a PO Approver 1 has been assigned to you, then results will appear under the PO Approver 1 column. If results do not appear, then you do not have a PO Approver 1 assigned to you. This query is also beneficial for managers, as it enables them to verify the list of buyers they are assigned to oversee as PO Approver 1.                                                                                                    |
|      | MNT_BUYER_MANAGER_SETUP - Buyer Manager Setup           PO 4prover 1                                                                                                    |
|      |                                                                                                    |

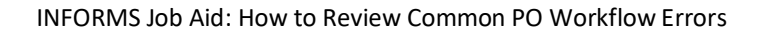

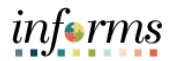

| Step | Action                                                                           |                                                                                                    |                                                                                                    |                                                                              |                                                    |
|------|----------------------------------------------------------------------------------|----------------------------------------------------------------------------------------------------|----------------------------------------------------------------------------------------------------|------------------------------------------------------------------------------|----------------------------------------------------|
| 7.   | If you have cor<br>submit a <u>MyIT</u><br>Approver 1 be<br><b>Note:</b> POs may | firmed that you a<br>SCM Support / eP<br>assigned to you. F<br>need to be rerou                                                                  | do not have a PO Approve<br>Procurement / Purchasing<br>Please specify the person<br>Ited for approval once co | er 1 assigned to<br>ticket requesting<br>to be assigned<br>prrections are in | you, please<br>ng that a PO<br>and Ekey.<br>place. |
|      |                                                                                  | < Catalog                                                                                                    | Details                                                                                                    | ☆ Favorite → Share                                                           |                                                    |
|      |                                                                                  | Description<br>Use this service to report an issue or request support                                                                            | with INFORMS Supply Chain.                                                                                     | Submit request                                                               |                                                    |
|      |                                                                                  | Instructions<br>Please complete all required fields.                                                                                             |                                                                                                    |                                                                              |                                                    |
|      |                                                                                  | Provide request details<br>Is this for an INFORMS External Agency? (required)<br>No                                                              |                                                                                                    |                                                                              |                                                    |
|      |                                                                                  | Select INFORMS SCM module for which you require a eProcurement/Purchasing                                                                        | assistance (required)                                                                                          |                                                                              |                                                    |
|      |                                                                                  | Select a transaction (required)<br>Requisition<br>Purchase Order<br>Receipts                                                                     |                                                                                                    |                                                                              |                                                    |
|      |                                                                                  | What issue are you experiencing (required)<br>Approval                                                                                           |                                                                                                    |                                                                              |                                                    |
|      |                                                                                  | Description of issue (required)<br>(Required - Transaction ID, User ID, and applicable det<br>I am missing a PO Approver 1. Please assign (SPECI | ality.<br>PY ASSIGNEE AND EXEM to me as PO Approver 1. Thank you.                                              |                                                                              |                                                    |

# COMMON ERROR 2: PO MISSING GRANT / PROJECT MANAGER APPROVER

| Step | Action                                                                                                    |
|------|----------------------------------------------------------------------------------------------------|
| 1.   | Buyers will encounter an error when submitting a PO If the approval of a Grant or<br>Project Manager is required and a manager has not been assigned to the Grant /<br>Project. When this occurs, the error message highlighted below will appear on the<br>Approval Workflow. This indicates that the Grant or Project doesn't have a manager<br>assigned to it. |
| 2.   | <ul><li>When this occurs, please reach out to your Department Budget Office and request that a manager be assigned to the Grant or Project.</li><li>Note: POs may need to be rerouted for approval once corrections are in place.</li></ul>                                                                                                    |

## COMMON ERROR 3: PROJECT / GRANT MANAGER MISSING ACCESS TO BU

| Step | Action                                                                                                    |
|------|----------------------------------------------------------------------------------------------------|
| 1.   | Occasionally, a Project or Grant Manager will be listed on a PO Approval Workflow but<br>unable to view or approve the PO. This can occur when a department (e.g. ITD) issues a<br>PO on behalf of another department utilizing that other department's ChartField<br>values. If the Project or Grant Manager from the other department doesn't have access<br>to the BU that submitted the PO, they will not be able to approve. |

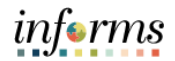

| MIAMI-DADE COUNTY<br>REQUESTING SECURITY ACCESS TO:<br>INFORMS                                                                                                    |
|----------------------------------------------------------------------------------------------------|
| INSTRUCTIONS This form is to request access to the Financials and Supply Chain Management Systems. The following pages will contain roles that adhere to the Financials and Supply Chain Management modules. Please select the appropriate user action needed for the employee by selecting "New," "Modify," Terminate," or "Transfer." |
| NOTE: To process the security form please include the following information: Supervisor Information, Ship to ID, Division Route Control (for approvals) and Roles (mark a checkmark in the add/remove boxes).                                                                                                    |
| User Action: New Copy From Another User: Neme & Employee ID<br>Modify Terminate                                                                                                    |
| Transferring From (Dept Name) Comments:                                                                                                    |
| Name: USER STATUS: County Employee                                                                                                    |
|                                                                                                    |
| (Required) See that of Division Codes for Approvals                                                                                                    |
| DEPARTMENT DIRECTOR'S OR ASSIGNED DESIGNEE'S CONTACT INFO:          NAME:       TITLE:         PHONE:       E-MAIL:         DEPARTMENT AUTHORIZED SIGNATURE:       DATE:                                                                                                    |
| BUSINESS UNITS AND MODULES Multi BU_Access Needed: Yes No List of Business Units Checkbox for Modules General Ledger Accounts Payables Biling/Accounts Receivables Purchasine Supplier Contracts Asset Management                                                                                                    |
| Project Costing Customer Contracts Grants Management                                                                                                    |

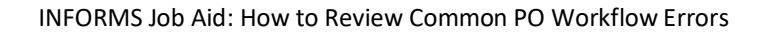

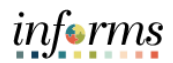

| Step | Action                                                                                                    |
|------|----------------------------------------------------------------------------------------------------|
|      | <ul> <li>Multi BU_Access Needed: Select Yes</li> <li>List of Busines Units: Enter the Business Unit</li> <li>Checkbox for Modules: Select Purchasing</li> </ul>           |
| 3.   | Once form is completed, email the form to: <u>SPD-INFORMSSCMS@MIAMIDADE.GOV</u> .<br><b>Note:</b> POs may need to be rerouted for approval once corrections are in place. |